# **Troubleshooting - Important Preconfiguration for IP console**

## **REMOTE CLIENT COMPUTER SETUP**

The remote client computer must have a web browser ( such as Microsoft Internet Explorer, Mozilla Firefox, and Netscape Navigator ) and a Java Virtual Machine ( version 1.4 or higher ) installed. Enable Java on the web browser.

### JAVA Update for IP KVM

Due to the latest update from Java security, customer may face the "JAVA Block" message while accessing the remote console over IP as below :

| Failed to<br>The appli | validate certificat<br>cation will not be o | e.<br>executed. |                  |  |
|------------------------|---------------------------------------------|-----------------|------------------|--|
| Name:                  | nn.pp.rc.RemoteConsoleA                     | oplet           |                  |  |
| Location:              | http://192.168.1.22                         |                 |                  |  |
|                        |                                             | ОК              | More Information |  |

If it said so, please download the latest IP KVM firmware (version aust-i11-150608) from the link below : http://www.austin-hughes.com/resources/software/kvm-switch

Then follow the attached steps to update the firmware.

#### Firmware Update Steps

- 1) Download the latest IP KVM firmware (version aust-i11-150608) from the link http://www.austin-hughes.com/resources/software/kvm-switch
- 2) Login the IP KVM
- 3) Click < Update Firmware >
- 4) Click < Browse > to select the firmware file
- 5) Click < Upload >

| 🔇 Back + 🔘 · 💌 🗟 🟠 🔎                     | Search 👷 Favorites 🚱 🍰 🍓 💷 • 📘 | 1 3          |
|------------------------------------------|--------------------------------|--------------|
| lightess 1 http://192.168.0.121/home.asp |                                | 💌 🔁 😡 Unis   |
| Home Console                             |                                | A.<br>Logout |
| Q Remote Control                         | Firmware Upload                | Browse_      |
| Virtual Media                            | Upload                         |              |
| System Health                            |                                |              |
| User Management                          |                                |              |
| KVM Settings                             |                                |              |
| Po Device Settings                       |                                |              |
| Maintenance                              |                                |              |
| Device Information                       |                                |              |
| e Event Log                              |                                |              |
| e Event Log<br>e Update Firmware         |                                |              |

TRS-CV-751-JAVA-Q116V1

#### 6) Click < Update >

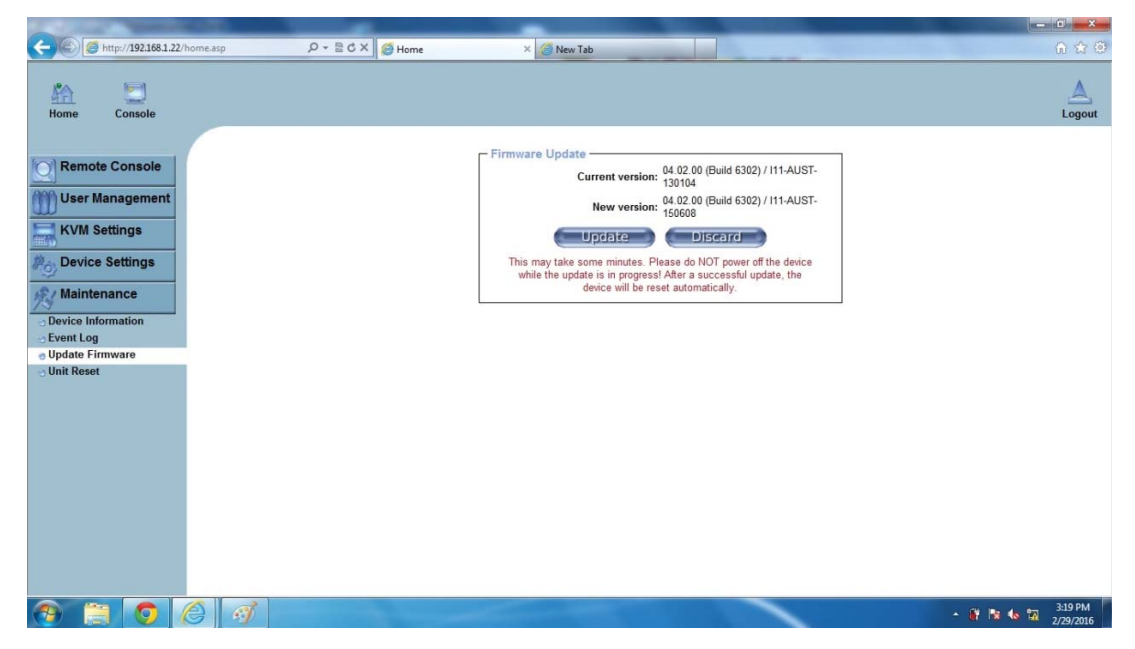

After the firmware has been updated, IP KVM will reset automatically.

After one minute, you will be redirected to the Login page and requested to login again.

|       | _                    |                                                                |                   |
|-------|----------------------|----------------------------------------------------------------|-------------------|
| 6 0 C | http://192.168.1.22/ | home.asp D + BCX @ Home X New Tab                              | <b>↑</b> ★ ♀      |
|       |                      |                                                                |                   |
|       | _                    |                                                                |                   |
| AA    |                      |                                                                | <u>A</u>          |
| Home  | Console              |                                                                | Logout            |
|       |                      | Firmware undated successfully                                  |                   |
|       |                      | The device will be reset in a few seconds.                     |                   |
|       |                      | - Notice                                                       |                   |
|       |                      | You should be automatically redirected to the login page in 1  |                   |
|       |                      | minute. If this does not work, use this link to the login page |                   |
|       |                      |                                                                |                   |
|       |                      |                                                                |                   |
|       |                      |                                                                |                   |
|       |                      |                                                                |                   |
|       |                      |                                                                |                   |
|       |                      |                                                                |                   |
|       |                      |                                                                |                   |
|       |                      |                                                                |                   |
|       |                      |                                                                |                   |
|       |                      |                                                                |                   |
|       |                      |                                                                |                   |
|       |                      |                                                                |                   |
|       |                      |                                                                |                   |
|       |                      |                                                                |                   |
|       |                      |                                                                |                   |
|       |                      |                                                                |                   |
|       |                      |                                                                |                   |
|       |                      |                                                                |                   |
|       |                      |                                                                |                   |
|       |                      |                                                                |                   |
|       |                      |                                                                |                   |
|       |                      |                                                                |                   |
|       |                      |                                                                |                   |
|       |                      |                                                                |                   |
|       |                      |                                                                | ▲ 🕷 🐚 🐀 🗺 3:24 PM |
|       |                      |                                                                | 2/29/2016         |

- Completed